In questo tutorial vedremo la stampa dei registri iva, contenenti le registrazioni delle fatture inserite nei tutorial precedenti.

Seguiamo il seguente percorso:

- Stampe > Registri Iva

e inseriamo le opzioni di stampa:

| Registri Iva                                                                                                    |                                                                                                    |                                                                                                    |                                               |                                                 |                                               |                                         |  |
|----------------------------------------------------------------------------------------------------|----------------------------------------------------------------------------------------------------|----------------------------------------------------------------------------------------------------|-----------------------------------------------|-------------------------------------------------|-----------------------------------------------|-----------------------------------------|--|
| Operazioni                                                                                                    |                                                                                                    |                                                                                                    |                                               |                                                 |                                               |                                         |  |
| Altre operazioni                                                                                                    |                                                                                                    | Registri iva                                                                                                 |                                               |                                                 |                                               |                                         |  |
| Informazioni                                                                                                    | Stampa registro 🛛 🕞                                                                                                    | atture emesse                                                                                                |                                               |                                                 |                                               |                                         |  |
| Se la carta si è inceppata in<br>una stampa ufficiale, eseguire                                                                                                    | Seleziona SI                                                                                                    | tampa di prova                                                                                               |                                               |                                                 |                                               |                                         |  |
| un Ripristino stampa ufficiale                                                                                                    |                                                                                                    | te                                                                                                    |                                               |                                                 |                                               |                                         |  |
|                                                                                                    | Prima operazione                                                                                                    | 2/05/2009                                                                                                    | Ultima ope                                    | erazione                                        | 02/0                                          | 5/20                                    |  |
|                                                                                                    | Totali del periodo                                                                                                    |                                                                                                    |                                               |                                                 |                                               |                                         |  |
|                                                                                                    | 🔲 Intestazione azienda                                                                                                    | a                                                                                                    |                                               |                                                 |                                               |                                         |  |
|                                                                                                    | 🔲 Numerazione pagine                                                                                                    | e a partire da 🛛                                                                                             | 1                                             | 1                                               |                                               |                                         |  |
|                                                                                                    | Nessi                                                                                                    | un movimento s                                                                                               | stampato                                      | o ufficia                                       | ale                                           |                                         |  |
|                                                                                                    | Nessi                                                                                                    | un movimento s                                                                                               | stampato                                      | o ufficia                                       | ale                                           |                                         |  |
|                                                                                                    | Ness<br><u>G</u> uida                                                                                                    | un movimento :                                                                                               | stampato                                      | o ufficia<br><u>O</u> l                         |                                               | An                                      |  |
| Arlia marifalmoa chitanlikomo la comuon                                                                                                    | <u>G</u> uida<br>Registro Fatture<br>(di prova: dal 02/05/2009 al                                                                                                    | un movimento s<br>ci cono identifi<br>emesse<br>02/05/2009)                                                  | stampato                                      | <u>O</u> l                                      |                                               | An                                      |  |
| Adla confolme chitaditamo la conuon<br>Nr. Data Numero Numero Data<br>Mov. Operaz. Attrib. Docum. Docum.                                                                 | <u>G</u> uida<br><u>Registro Fatture</u><br>(di prova: dal 02/05/2009 al<br>Descrizione operazione                                                                                                    | un movimento s<br>ci cono identifi<br>emesse<br>02/05/2009)                                                  | stampato<br>cati tra<br>Importo<br>Totale     | Codice<br>C/Part.                               | Importo<br>Imponibile                         | <u>A</u> n<br>Impo                      |  |
| Nr. Data Numero<br>Mov. Operaz. Attrib. Docum. Data<br>1 02/05/09 1 02/05/0<br>2 02/05/09 2 02/05/0                                                                      | <u>G</u> uida<br><u>G</u> uida<br><b>Registro Fatture</b><br>(di prova: dal 02/05/2009 al<br>Descrizione operazione<br>Em.fatt. Informatica Aretusa<br>Em.fatt. Informatica Aretusa                                                           | un movimento s<br>el cono identifi<br>emesse<br>02/05/2009)                                                  | Importo<br>Totale                             | Codice<br>C/Part.<br>700000                     | Importo<br>Imponibile<br>1.000,00<br>1.500,00 | <u>A</u> n<br>Impo<br>1<br>200<br>(300, |  |
| Adla contrfolmos claitaditamo la concuon<br>Nr. Data Numero Numero Data<br>Mov. Operaz. Attrib. Docum. Docum.<br>1 02/05/09 1 02/05/0<br>2 02/05/09 2 02/05/0            | Guida   Guida   Registro Fatture<br>(di prova: dal 02/05/2009 al<br>Descrizione operazione   Em.fatt. Informatica Aretusa   Fatture emesse II Trime                                                                                           | un movimento s<br>ei cono identifi<br>emesse<br>02/05/2009)<br>stre 2009                                     | Importo<br>Totale<br>1.200,00 1<br>1.800,00 1 | Codice<br>C/Part.<br>700000                     | Importo<br>Imponibile<br>1.000,00<br>1.500,00 | <u>A</u> n<br>Impo<br>1<br>200          |  |
| Nr. Data Numero<br>Mov. Operaz. Attrib. Numero Data<br>Docum.<br>1 02/05/09 1 02/05/0<br>2 02/05/09 2 02/05/0<br>DESCRIZIONE                                             | Guida   Guida   Enderstand   Registro Fatture<br>(di prova: dal 02/05/2009 all<br>Descrizione operazione   Em.fatt. Informatica Aretusa   Em.fatt. Informatica Aretusa   Em.fatt. Informatica Aretusa   Fatture emesse II Trime<br>IMPONIBILE | un movimento s<br>ci cono identifi<br>emesse<br>02/05/2009)<br>stre 2009<br>IVA INDETRA                      | Importo<br>Totale<br>1.200,00 T<br>1.800,00 T | Codice<br>C/Part.<br>700000<br>700000           | Importo<br>Imponibile<br>1.000,00             | <u>A</u> n<br>Impo<br>1<br>200<br>(300, |  |
| Nr. Data Numero<br>Mov. Operaz. Attrib. Numero<br>Docum. Data<br>Docum.   1 02/05/09 1 02/05/0<br>02/05/0   2 02/05/09 2 02/05/0   DESCRIZIONE 20 %<br>20 % (iva sospes) | Guida   Guida   Guida   Registro Fatture<br>(di prova: dal 02/05/2009 al   Descrizione operazione   Em.fatt. Informatica Aretusa   Em.fatt. Informatica Aretusa   Fatture emesse II Trime<br>IMPONIBILE   a) 1.000,00<br>1.500,00             | un movimento s<br>ci cono identifi<br>emesse<br>02/05/2009)<br>stre 2009<br>IVA INDETRA<br>200,00<br>300,00) | Importo<br>Totale<br>1.200,00 1<br>1.800,00 1 | Codice<br>C/Part.<br>700000<br>700000<br>TOTALE | Importo<br>Imponibile<br>1.000,000            | <u>A</u> n<br>Impo<br>1<br>200<br>(300, |  |

| ~          |                 |                   |                  | Registro Fatture ricevute<br>(di prova: dal 02/05/2009 al 02/05/2009) |                             |          |                   |                   |  |  |  |  |
|------------|-----------------|-------------------|------------------|-----------------------------------------------------------------------|-----------------------------|----------|-------------------|-------------------|--|--|--|--|
| Nr.<br>Mov | Data<br>Operaz. | Numero<br>Attrib. | Numero<br>Docum. | Data<br>Docum.                                                        | Descrizione operazione      |          | Importo<br>Totale | Codice<br>C/Part. |  |  |  |  |
| 3          | 02/05/09        | 1                 |                  | 02/05/09                                                              | RIC.FT. Informatica Aretusa |          | 600,00            | 600400            |  |  |  |  |
|            |                 |                   |                  | Fatture ricevute II Trimestre 2009                                    |                             |          |                   |                   |  |  |  |  |
|            |                 |                   | DESCRIZ          | ZIONE                                                                 | IMPONIBILE                  | IVA      | INDETRAIB.        | TOTALE            |  |  |  |  |
|            |                 |                   | 20 % (iva        | a sospesa)                                                            | 500,00                      | (100,00) |                   | 500,00            |  |  |  |  |
|            |                 |                   | Totali           |                                                                       | 500,00                      | 0,00     |                   | 500,00            |  |  |  |  |

Avendo inserito una fattura con iva di cassa sospesa, il totale iva da detrarre è uguale a zero.